|                            | PROCEDIME          | Pág 1 de 19         |                 |           |
|----------------------------|--------------------|---------------------|-----------------|-----------|
| Código                     | Data Emissão       | Data de Vigência    | Próxima Revisão | Versão nº |
| DTINF-POP-CERTDIG          | AGO/2020           | 001                 |                 |           |
| ÁREA EMITENTE: DIGTI       |                    |                     |                 |           |
| ASSUNTO: CRIAÇÃO E INSTALA | ÇÃO DE CERTIFICAÇÂ | O DIGITAL EM SISTEN | AS WINDOWS 10   |           |

### 1. OBJETIVO

Demonstrar os passos para instalação e configuração do serviço de certificação pessoal EduID da RNP para usuários do sistema operacional Windows 10.

#### 2. ESCOPO

Aplica-se aos servidores técnico-administrativos, docentes e discentes do Cefet/RJ.

### 3. DEFINIÇÕES

- **Certificado Digital:** São documentos eletrônicos que servem como uma identidade virtual, utilizado para validar a identificação de usuários em diversos procedimentos digitais.
- **EdulD:** Esta modalidade permite que as instituições realizem a emissão de certificados pessoais para seus alunos, professores, servidores públicos e afins, de forma rápida e automatizada, utilizando as credenciais dos serviços da Comunidade Acadêmica Federada (CAFe).
- **CAFe:** Comunidade Acadêmica Federada, é um serviço que corresponde à uma federação de gestão de identidade que tem o objetivo principal de facilitar a disponibilização e o acesso a serviços web.
- **RNP:** A Rede Nacional de Ensino e Pesquisa, é uma rede avançada de alcance nacional para educação superior, pesquisa e inovação.

## 4. RESTRIÇÕES DE USO

Devido a uma incompatibilidade entre a forma que diferentes sistemas Operacionais tratam a tecnologia de assinatura digital, o certificado ICPEdu apresenta a seguinte restrição. Ele só funcionará adequadamente quando o Sistema Operacional utilizado no início do processo de coleta e verificação das assinaturas for mantido até seu final. Desta forma, para que o certificado ICPEdu funcione adequadamente, é necessário que ao iniciar o processo de assinatura através do Sistema Operacional Windows, este cenário deve ser mantido também durante os processos de coleta de novas assinaturas e posteriores verificações. Caso

| DTINË                      | PROCEDIME                  | Pág 2 de 19         |                 |           |  |
|----------------------------|----------------------------|---------------------|-----------------|-----------|--|
| Código                     | Data Emissão               | Data de Vigência    | Próxima Revisão | Versão nº |  |
| DTINF-POP-CERTDIG          | AGO/2020 AGO/2021 AGO/2021 |                     |                 |           |  |
| ÁREA EMITENTE: DIGTI       |                            |                     |                 |           |  |
| ASSUNTO: CRIAÇÃO E INSTALA | ÇÃO DE CERTIFICAÇÂ         | O DIGITAL EM SISTEN | AS WINDOWS 10   |           |  |

contrário, abertura de um documento assinado por este Sistema Operacional em outro diferente, ocorrerão problemas de incompatibilidade.

# 5. RECURSOS NECESSÁRIOS (PRÉ-REQUISITOS)

- Cadastro no <u>Registro.cefet-rj.br</u>;
- Cadastro na Rede CAFe (automático após o cadastro no "registro.cefet-rj.br");
- E-mail institucional cadastrado;
- Acrobat Reader (Leitor de PDF);
- Microsoft Word.
- Cadeia de Certificados AC Pessoa
- Cadeia de Cerfiticados AC Raíz

## 6. EMISSÃO DO CERTIFICADO DIGITAL

Acesse o site: <u>https://registro.cefet-rj.br/home.php</u> (figura 1). Digite o seu **CPF** e a **senha do e-mail institucional**.

| REGISTRD & CEFET                               | Ξ |
|------------------------------------------------|---|
| BEM VINDO, SERVIDOR! ©<br>servidor@cefet-rj.br |   |
| Email Institucional                            |   |
| Relatório de Atividades                        |   |
| Sistema de Chamados                            |   |
| Emissão do Certificado ICPEdu                  |   |

Figura 1 - Página do sistema de Registro do Cefet/RJ

Clique na opção "Emissão do Certificado ICPEdu" (figura 1).

|                            | PROCEDIME                                                                    | Pág 3 de 19      |                 |           |  |  |  |
|----------------------------|------------------------------------------------------------------------------|------------------|-----------------|-----------|--|--|--|
| Código                     | Data Emissão                                                                 | Data de Vigência | Próxima Revisão | Versão nº |  |  |  |
| DTINF-POP-CERTDIG          | AGO/2020                                                                     | AGO/2021         | AGO/2021        | 001       |  |  |  |
| ÁREA EMITENTE: DIGTI       | ·                                                                            |                  |                 |           |  |  |  |
| ASSUNTO: CRIAÇÃO E INSTALA | ASSUNTO: CRIAÇÃO E INSTALAÇÃO DE CERTIFICAÇÃO DIGITAL EM SISTEMAS WINDOWS 10 |                  |                 |           |  |  |  |

Em seguida, será redirecionado ao site da RNP (figura 2)

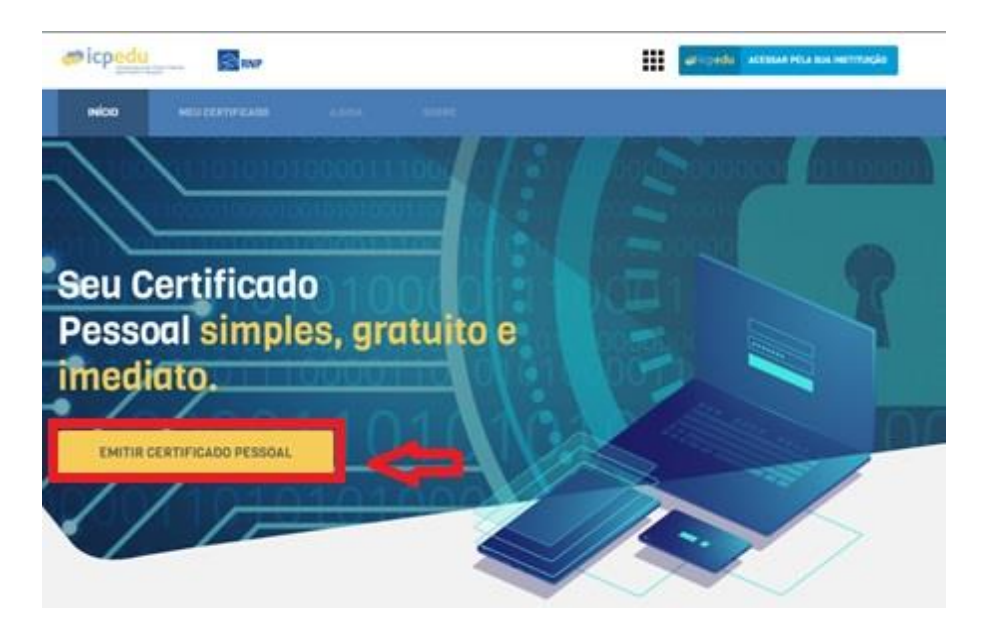

Figura 2 - Clique em Emissão do Certificado ICPEdu

Escolha a instituição **CEFET-RJ** (figura3).

| DTINË                      | PROCEDIMEI                                                                   | Pág 4 de 19      |                 |           |  |  |  |
|----------------------------|------------------------------------------------------------------------------|------------------|-----------------|-----------|--|--|--|
| Código                     | Data Emissão                                                                 | Data de Vigência | Próxima Revisão | Versão nº |  |  |  |
| DTINF-POP-CERTDIG          | AGO/2020                                                                     | AGO/2021         | AGO/2021        | 001       |  |  |  |
| ÁREA EMITENTE: DIGTI       |                                                                              |                  |                 |           |  |  |  |
| ASSUNTO: CRIAÇÃO E INSTALA | ASSUNTO: CRIAÇÃO E INSTALAÇÃO DE CERTIFICAÇÃO DIGITAL EM SISTEMAS WINDOWS 10 |                  |                 |           |  |  |  |

| <b>cafe</b> comunidade<br>acadêmica federada                                                                                                    |
|----------------------------------------------------------------------------------------------------|
| Defina sua organização de origem para autenticá-lo e utilize os serviços e<br>facilidades da Comunicade Acadêmica Federada (CAFe).<br>Caso você pertença a mais de uma instituição, escolha aquela que deseja<br>que passe suas informações para o serviço que pretende utilizar.<br><b>Selecione sua Instituição de origem</b> |
| CEFET-RJ - Centro Fed. Educ. Tecnol. Celso S. Fonseca         Memorize a selecção para esta sessão.                                                                                                    |
| Prosseguir<br>MINISTÉRIO DA MINISTÉRIO DA MINISTÉRIO DA MINISTÉRIO DA MINISTÉRIO DA CIÊNCIA, TECNOLOGIA<br>SAÚDE EDUCAÇÃO CIÊNCIA, TECNOLOGIA<br>E INOVIÇÕES                                                                                                    |

Figura 3 - Tela de login da rede federada

Informe o CPF e a senha de seu e-mail institucional (figura 4).

| <b>comunidade</b><br>acadêmica federada                                        |
|--------------------------------------------------------------------------------|
| 0 acesso aos serviços da CAFe está mais seguro.<br>CIGue aqui para saber mais. |
| CPF                                                                            |
| Login                                                                          |
|                                                                                |

Figura 4 - Informe o seu CPF e a senha do seu e-mail institucional

Clique no botão Emitir Certificado Pessoal (figura 5).

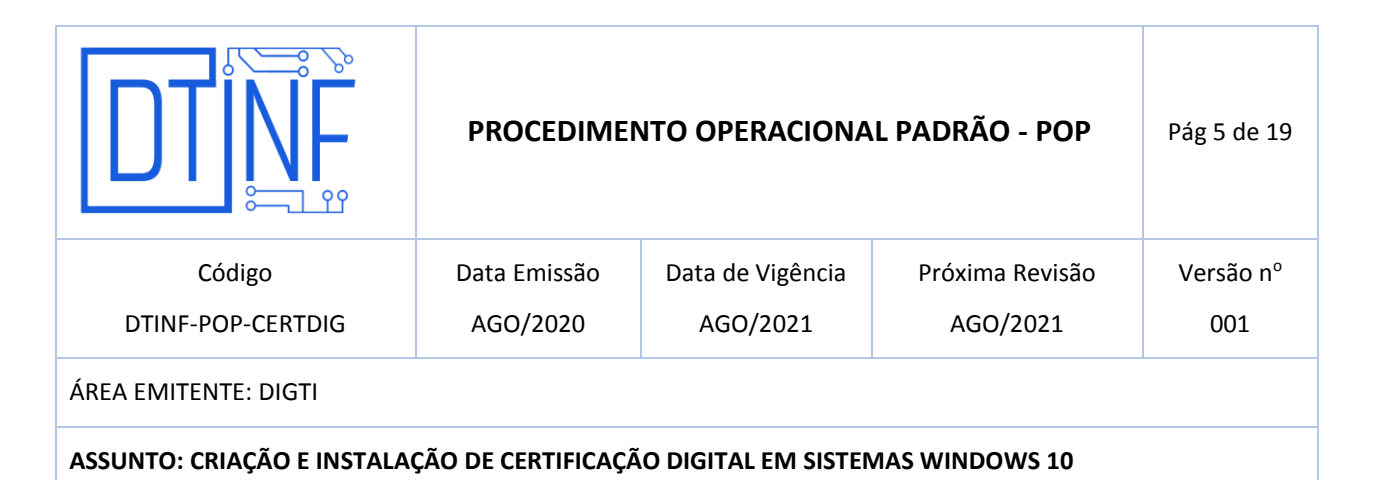

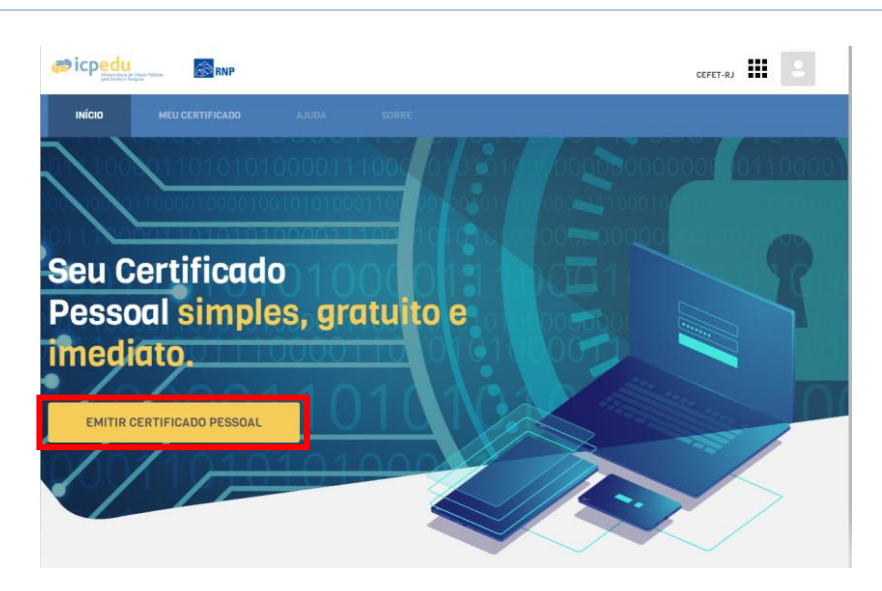

Figura 5 - Clique no botão Emitir Certificado Pessoal

Em caso de primeira certificação ou revogação da anterior, aparecerá a tela seguinte (figura 6).

Clique no botão Emitir Certificado Pessoal.

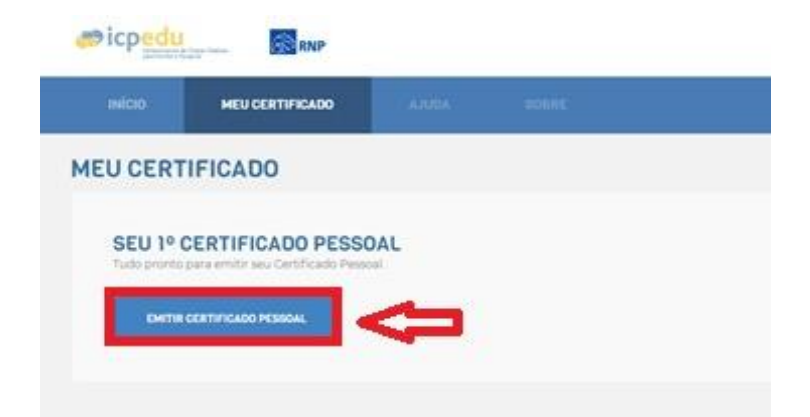

Figura 6 - Clique no botão "Emitir Certificado Pessoal"

Clique em **Confirmar Dados** (figura 7).

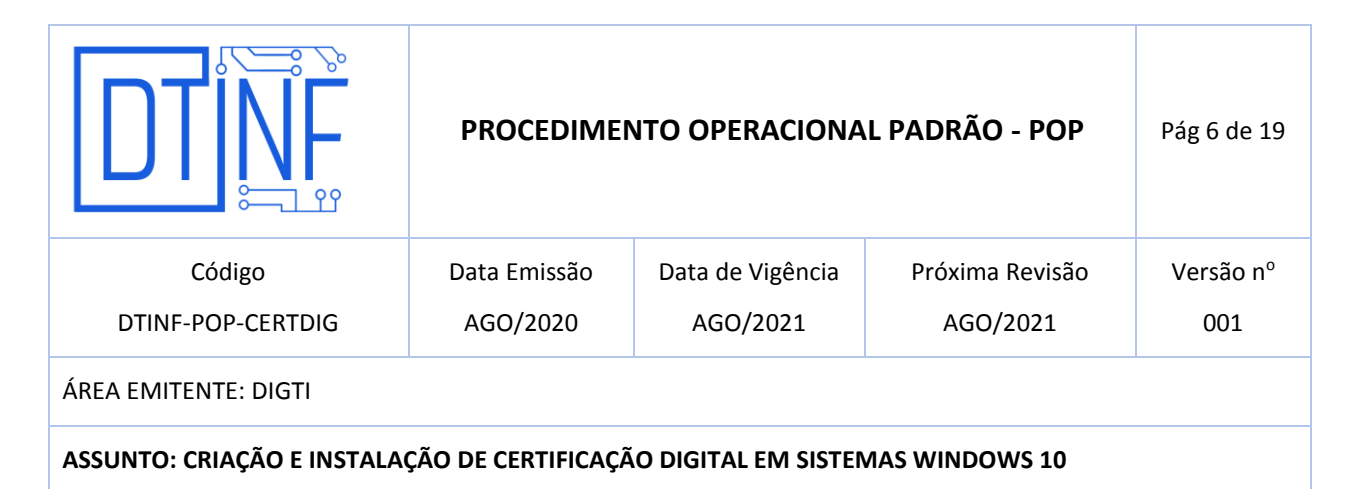

| -                      | -                                          | - 100                         | -                                                        |                     |
|------------------------|--------------------------------------------|-------------------------------|----------------------------------------------------------|---------------------|
| MITIR CE               | RTIFICADO DI                               | GITAL                         |                                                          |                     |
| -                      |                                            | A 1.000                       | · Internet                                               | ( A A MARTINE       |
|                        | US DADOS DE U                              | SUÁRIO                        |                                                          |                     |
| UNP IRA OU             |                                            |                               |                                                          |                     |
| State and a state      | e bret ferselik pe f                       | 1927 El Operto Hed Maar Salo  | et tenisri). Poryada Galifarri, e fanksjanke terasol     | with and a Personal |
| UNT INA DE             | -                                          | 1927 Hill Spino had blan Solo | at terrin (). Provenia can Carry, e fanto parte strono ( | antuan Associ       |
| one interaction is any | - 11-11-12-12-12-12-12-12-12-12-12-12-12-1 | 1973 - Sena Hel Max Sel       | et Tanis I, Provans va Jarri, stado parte Branch         | intitude Aesia      |

Figura 7 - Clique em "Confirmar Dados"

ATENÇÃO: Cadastre uma senha, confirme-a, insira um lembrete e depois marque a opção "Estou ciente que minha senha não pode ser recuperada". Após isso, clique em Confirmar Senha (figura 8).

| <i>æ</i> icp <u>edu</u> | RNP                 |                       |                                                                                                    |                           |                    | CEPET                   | a. <b>111</b> | 8 |
|-------------------------|---------------------|-----------------------|----------------------------------------------------------------------------------------------------|---------------------------|--------------------|-------------------------|---------------|---|
| 96010                   | MEU CERTIFICADO     |                       | and the second second sec |                           |                    |                         |               |   |
| EMITIR CER              | RTIFICADO DIG       | ITAL                  |                                                                                                    |                           |                    |                         |               |   |
| A Londate               |                     | A 2.1044              |                                                                                                    | • 3.00/10460              | e ()               | . a maintait            | ł             |   |
| DEFINA UMA              | SENHA               | idote                 |                                                                                                    |                           |                    |                         |               |   |
|                         | interio.            | 3969<br>              |                                                                                                    | 10 ~~                     |                    |                         |               |   |
| сонления в              | IDMA.               |                       |                                                                                                    |                           |                    |                         |               |   |
|                         | - name in the state | lan marine an san     | o in cashe legalo                                                                                                    |                           |                    |                         |               |   |
| LEHRINETE DA S          | IDHA.               |                       |                                                                                                    |                           |                    |                         |               |   |
|                         | A ATENÇÃO           | Esta senha não poderá | ser recoperada, er                                                                                                    | n caso de perda será nece | alano emitir um no | vis certificado dígital |               |   |

Figura 8 - Confirmação da senha pessoal

| DTINF                       | PROCEDIME                                                                  | Pág 7 de 19                  |                             |                  |  |  |
|-----------------------------|----------------------------------------------------------------------------|------------------------------|-----------------------------|------------------|--|--|
| Código<br>DTINF-POP-CERTDIG | Data Emissão<br>AGO/2020                                                   | Data de Vigência<br>AGO/2021 | Próxima Revisão<br>AGO/2021 | Versão nº<br>001 |  |  |
| ÁREA EMITENTE: DIGTI        |                                                                            |                              |                             |                  |  |  |
| ASSUNTO: CRIAÇÃO E INSTALAÇ | SUNTO: CRIAÇÃO E INSTALAÇÃO DE CERTIFICAÇÃO DIGITAL EM SISTEMAS WINDOWS 10 |                              |                             |                  |  |  |

<u>OBS</u>: Em caso de esquecimento desta senha, não há como recuperar. Será necessário a emissão de um novo certificado, através da substituição do certificado atual.

|                            | PROCEDIME                                                                    | Pág 8 de 19      |                 |           |  |  |  |
|----------------------------|------------------------------------------------------------------------------|------------------|-----------------|-----------|--|--|--|
| Código                     | Data Emissão                                                                 | Data de Vigência | Próxima Revisão | Versão nº |  |  |  |
| DTINF-POP-CERTDIG          | AGO/2020 AGO/2021 AGO/2021 0                                                 |                  |                 |           |  |  |  |
| ÁREA EMITENTE: DIGTI       | ·                                                                            |                  | ·               | ·         |  |  |  |
| ASSUNTO: CRIAÇÃO E INSTALA | ASSUNTO: CRIAÇÃO E INSTALAÇÃO DE CERTIFICAÇÃO DIGITAL EM SISTEMAS WINDOWS 10 |                  |                 |           |  |  |  |

Clique em Emitir Certificado Digital (figura 9).

|                     | MEU CERTIFICADO           |                             |                 |                             |                                                     |
|---------------------|---------------------------|-----------------------------|-----------------|-----------------------------|-----------------------------------------------------|
| EMITIR CER          | TIFICADO DIG              | ITAL                        |                 |                             |                                                     |
| L Lincoley          |                           | - L MINHA                   |                 | e scorresola                | · createde                                          |
| ONFIRMAÇĂ           | 0                         |                             |                 |                             |                                                     |
| EUS DADOS DE        | USUÁRIO                   |                             |                 | DADOS DA AUTORIDA           | ADE CERTIFICADORA                                   |
| formagdes formácida | Loor CEPET-HD - Certru Fe | 6 Balac ferred Gelan S. Hyr | toeca na Carle, | Internações padriki para Ge | Shrados Perizek                                     |
|                     | OHE.                      |                             |                 | AUTORIDADE                  | AC PESIONS                                          |
|                     | GPF1                      |                             |                 | ORGANIZAÇÃO                 | CEFET-RJ - CENTRO FED. EDUC. TECHNI, CELSO & FONDEC |
|                     | HAL.                      |                             |                 | pensio.                     | ex/et/3609                                          |
|                     |                           |                             |                 |                             |                                                     |

Figura 9 - Clique em "Emitir Certificado Pessoal"

Ao final desse processo, marque opção "Declaro que guardarei o arquivo de certificação em local seguro", depois clique no botão "Download do Certificado Digital". Guarde o seu arquivo em um local seguro, faça backup (pen drive, ou na nuvem).

| @icpedi          |                                          |                              |                                  | CEPTT-AU      |
|------------------|------------------------------------------|------------------------------|----------------------------------|---------------|
| NICO             | MEU CERTIFICADO                          | 0.00                         | -                                |               |
| EMITIR C         | ERTIFICADO DIGI                          | TAL                          |                                  |               |
| A London         |                                          | & 1.10000                    | Ø LOWINGS                        | ► + FRALLEADO |
| FINALIZAÇÂ       | ÃO                                       |                              |                                  |               |
| Sector Pages and | a digentical para disertitisat           |                              |                                  |               |
| Gentrado         | erritida com successif                   |                              |                                  |               |
| 0                | Certificado Pe                           | essoal                       |                                  |               |
|                  | B <sup>4</sup> aya ayon a diserinal da a | n serificado digital e guard | a a serie for any strate segure. |               |
| ARTENÇÃO         | facê rûkî poderê realizer yi dowrin      | ef depos                     |                                  |               |
|                  | BUARDARDI O ARQUINS DO DERTINI           | LADO EM LOCAL BEDURES.       |                                  |               |
|                  |                                          |                              |                                  |               |
| 2 DOWNLO         | AD DO CERTIFICADO DIGITAL                |                              | 3                                |               |

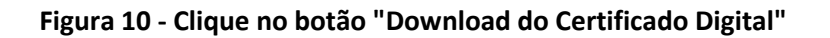

|                            | PROCEDIME          | NTO OPERACIONA       | L PADRÃO - POP  | Pág 9 de 19 |
|----------------------------|--------------------|----------------------|-----------------|-------------|
| Código                     | Data Emissão       | Data de Vigência     | Próxima Revisão | Versão nº   |
| DTINF-POP-CERTDIG          | AGO/2020           | AGO/2021             | AGO/2021        | 001         |
| ÁREA EMITENTE: DIGTI       | ·                  |                      |                 |             |
| ASSUNTO: CRIAÇÃO E INSTALA | ÇÃO DE CERTIFICAÇÁ | ĂO DIGITAL EM SISTEN | AS WINDOWS 10   |             |

### 7. Emissão do Certificado AC Raiz e AC Pessoa

Após a emissão do arquivo de certificação descrito anteriormente, há outros dois arquivos necessários para a instalação. Para isso, proceda da seguinte maneira:

- Acesse o site <a href="https://pessoal.icpedu.rnp.br/public/sobre-p1">https://pessoal.icpedu.rnp.br/public/sobre-p1</a>
- Clique na opção **Certificados AC** (figura 11) no canto esquerdo.

| ICPEdu                                  | RNP<br>HER NACEMAL IN<br>ENGINE A PERSONAL IN |                                             |                                                             |                                                                     | ICHEOU                  | ACESSAN PELA SUA INSTITUÇÃO |
|-----------------------------------------|-----------------------------------------------|---------------------------------------------|-------------------------------------------------------------|---------------------------------------------------------------------|-------------------------|-----------------------------|
|                                         |                                               | A.2006                                      | SOBRE                                                       |                                                                     |                         |                             |
| CERTIFICAD                              | O PESSOAL                                     |                                             |                                                             |                                                                     |                         |                             |
| Sobre o ICPEdu                          |                                               |                                             |                                                             |                                                                     |                         |                             |
| Certificado Pessinal<br>Certificados AC |                                               | CERTIFICADOS AC                             |                                                             |                                                                     |                         |                             |
| Lista de Certificados                   | Revogadus -                                   | C Centificado Digita<br>centificados AC não | al Pessoal ja e emitido com<br>I são exigências para e inst | es certificados AC emblatidos. E<br>Veção e uso do Certificado Pess | ntiko o dewri/cw<br>tel | s e instateção dos          |
|                                         |                                               | Os certificados AC e                        | estilo disponivela pera refer<br>rtificado AC Reiz          | Ancia Monica:                                                       |                         |                             |
|                                         |                                               | <ul> <li>Download do ce</li> </ul>          | rtificado AC Pessos                                         |                                                                     |                         |                             |
|                                         |                                               | <ul> <li>Download de ca</li> </ul>          | dels de certificados da AC                                  |                                                                     |                         |                             |
|                                         |                                               |                                             |                                                             |                                                                     |                         |                             |
|                                         |                                               |                                             |                                                             |                                                                     |                         |                             |

Figura 11 - Clique na opção "Certificados AC"

Ao lado direito (figura 12), clique nas opções **"Download do Certificado AC Raiz"** e **"Download do Certificado AC Pessoa".** 

|                                                                                               | RNP<br>REDE NACIONAL DE<br>ENSINO E PESQUISA |                                                                                                    |                                                                                                    |                                                                                                    | Ⅲ                        | ICPEdu             | ACESSAR PELA SUA INSTITUIO |
|-----------------------------------------------------------------------------------------------|----------------------------------------------|----------------------------------------------------------------------------------------------------|----------------------------------------------------------------------------------------------------|----------------------------------------------------------------------------------------------------|--------------------------|--------------------|----------------------------|
|                                                                                               |                                              |                                                                                                    | SOBRE                                                                                                    |                                                                                                    |                          |                    |                            |
| CERTIFICADO                                                                                   | PESSOAL                                      |                                                                                                    |                                                                                                    |                                                                                                    |                          |                    |                            |
| Sobre o ICPEdu<br>Certificado Pessoal<br>Certificados AC<br>Lista de Certificados Revo<br>LCR | gados -                                      | CERTIFICADOS AC<br>O Certificado Digit<br>certificados AC nã<br>Os certificados AC<br>• Download do ce<br>• Download do ce | tal Pessoal jà é emiti<br>o são exigências par<br>estão disponiveis pa<br>ertificado AC Raiz<br>ertificado AC Pessoa<br>adeia de certificados | do com os certificados AC embi<br>a inistalação e uso do Certifica<br>ra referência técnica:<br>da AC | utidos. Ent<br>do Pessoa | ão o downloai<br>L | d e instalação dos         |

Figura 12 - Download do Certificado AC Raiz e AC Pessoa

|                            | PROCEDIME          | NTO OPERACIONA      | L PADRÃO - POP  | Pág 10 de 19 |
|----------------------------|--------------------|---------------------|-----------------|--------------|
| Código                     | Data Emissão       | Data de Vigência    | Próxima Revisão | Versão nº    |
| DTINF-POP-CERTDIG          | AGO/2020           | AGO/2021            | AGO/2021        | 001          |
| ÁREA EMITENTE: DIGTI       |                    |                     |                 |              |
| ASSUNTO: CRIAÇÃO E INSTALA | ÇÃO DE CERTIFICAÇÃ | O DIGITAL EM SISTEN | AS WINDOWS 10   |              |

# 8. INSTALAÇÃO DO CERTIFICADO PESSOAL NO COMPUTADOR

Instalação do certificado pessoal ICPEdu no computador.

8.1. Clique com o botão direito do mouse sobre o arquivo com o nome do usuário (nome-

# cpf-certificate.p12).

8.2. Em seguida, clique na opção "Instalar PFX" (figura 13).

| - certificate | 45           |
|---------------|--------------|
| Peetineate.   | Instalar PFX |
|               |              |

Figura 13 - Clique na opção "Instalar PFX"

8.3. Na janela a seguir (figura 14), escolha a opção Usuário Atual e clique em Avançar.

| ~ | 🐉 Assistente para Importação de Certificados                                                                                                    | × |
|---|----------------------------------------------------------------------------------------------------|---|
|   | Bem-vindo ao Assistente para Importação de<br>Certificados                                                                                                    |   |
|   | Use este assistente para copiar certificados, listas de certificados confiáveis e listas de<br>certificados revogados de um disco para um repositório de certificados.                                                                                                    |   |
|   | Um certificado, que é emitido por uma autoridade de certificação, é uma confirmação de<br>sua identidade e contém informações usadas para proteger dados ou estabelecer<br>conexões de rede seguras. Um repositório de certificados é a área do sistema em que os<br>certificados são mantidos. |   |
|   | Local do Repositório                                                                                                    |   |
|   | Usuário Atual                                                                                                    |   |
|   | ○ Máquina Local                                                                                                    |   |
|   | Para continuar, dique em Avançar.                                                                                                    |   |
|   |                                                                                                    |   |
|   |                                                                                                    |   |
|   |                                                                                                    |   |
|   |                                                                                                    |   |
|   | Avançar Cancela                                                                                                    | r |

Figura 14 - Escolha a opção "Usuário Atual" e clique em "Avançar"

8.4. Após isso, clique em Avançar (figura 15), sem alterar outros dados.

|                                                                                                    | PROCEDIMEN                                                                                                    | NTO OPERACIONA      | L PADRÃO - POP  | Pág 11 de 19 |
|----------------------------------------------------------------------------------------------------|----------------------------------------------------------------------------------------------------|---------------------|-----------------|--------------|
| Código                                                                                                    | Data Emissão                                                                                                    | Data de Vigência    | Próxima Revisão | Versão nº    |
| DTINF-POP-CERTDIG                                                                                                    | AGO/2020                                                                                                    | AGO/2021            | AGO/2021        | 001          |
| ÁREA EMITENTE: DIGTI                                                                                                    |                                                                                                    | I I                 |                 |              |
| ASSUNTO: CRIAÇÃO E INSTALAÇ                                                                                                    | ÇÃO DE CERTIFICAÇÃ                                                                                                    | O DIGITAL EM SISTEN | AS WINDOWS 10   |              |
| <ul> <li>Assistente para Importado</li> <li>Arquivo a Ser Importado</li> <li>Especifique o arquivo:</li> <li>Nome do arquivo:</li> <li>Observação: mais de<br/>único arquivo nos se</li> <li>Troca de Informa</li> <li>Padrão de Sintaxo</li> <li>Repositório de Ce</li> </ul> | rtação de Certificados<br>o que você deseja importar.<br>e um certificado pode ser armazenado em um<br>guintes formatos:<br>gões Pessoais - PKCS nº 12 (.PFX,.P12)<br>e de Mensagem Criptografada - PKCS nº 7 (.P7<br>rtificados Serializado da Microsoft (.SST) | ) Procurar          |                 |              |

| Figura 15 - Clique em "Avançar" |
|---------------------------------|

8.5. Na janela a seguir, deve ser informada a senha cadastrada na criação do certificado

Avançar Cancelar

vide (figura 8). Marque somente o campo destacado e clique em "Avançar".

| ot | eção de chave privada<br>Para manter a segurança, a chave privada foi protegida com uma senha.                                                     |
|----|----------------------------------------------------------------------------------------------------|
|    | Digite a senha da chave privada.                                                                                                    |
|    | Sanhar                                                                                                    |
|    |                                                                                                    |
|    | Exibir Senha                                                                                                    |
|    | Opções de Importação:                                                                                                    |
|    | Habilitar proteção de chaves privadas fortes. Se habilitar essa opção, você ser<br>avisado sempre que a chave privada for usada por um aplicativo. |
|    | Marcar esta chave como exportável. Isso possibilitará o backup ou o transport<br>das chaves posteriormente.                                        |
|    | ☑ Incluir todas as propriedades estendidas.                                                                                                    |

Figura 16 - Informe a senha cadastrada

|                            | PROCEDIMENTO OPERACIONAL PADRÃO - POP Pág 12 de |                     |                 |           |
|----------------------------|-------------------------------------------------|---------------------|-----------------|-----------|
| Código                     | Data Emissão                                    | Data de Vigência    | Próxima Revisão | Versão nº |
| DTINF-POP-CERTDIG          | AGO/2020                                        | AGO/2021            | AGO/2021        | 001       |
| ÁREA EMITENTE: DIGTI       |                                                 |                     |                 |           |
| ASSUNTO: CRIAÇÃO E INSTALA | ÇÃO DE CERTIFICAÇÃ                              | O DIGITAL EM SISTEN | AS WINDOWS 10   |           |

8.6. Marque a opção abaixo e clique em **Avançar** (figura 17).

| Repositório de Certific              | ados                                      |                               |                    |                |
|--------------------------------------|-------------------------------------------|-------------------------------|--------------------|----------------|
| Repositórios de or                   | rtificados são área                       | s do sistema onde             | os certificados    | são guardados. |
| O Windows pode                       | selecionar automati                       | camente um repor              | sitório de certifi | cados ou você  |
| Beledonar (                          | m local para o certi<br>aytomaticamente o | ficado.<br>repositório de cer | sficados confo     | me o tpo de    |
| certificado                          |                                           |                               |                    |                |
| C) <u>Colocar</u> tod<br>Repositório | os os certificados n<br>ide Certificados: | o repositório a se            | bris               |                |
|                                      |                                           |                               |                    | Property       |
|                                      |                                           |                               |                    | Department     |
|                                      |                                           |                               |                    |                |
|                                      |                                           |                               |                    |                |
|                                      |                                           |                               |                    |                |
|                                      |                                           |                               |                    |                |

Figura 17 - Clique em "Avançar"

8.7. Clique em **Concluir** (figura 18).

| <ul> <li> <i> </i></li></ul>             | cados          |                                 | × |
|------------------------------------------|----------------|---------------------------------|---|
| Concluindo o Assistente p                | oara Impo      | rtação de Certificados          |   |
| O certificado será importado depois que  | você clicar em | Conduir.                        |   |
| Você especificou as seguintes configuraç | ões:           |                                 |   |
| Repositório de Certificados Selecionado  | Determinado    | automaticamente pelo assistente |   |
| Conteúdo                                 | PFX            |                                 |   |
| Nome do Arquivo                          | C:\Users       | ESKTOP-1ATNA3                   |   |
|                                          |                |                                 |   |
| <                                        |                | >                               |   |
|                                          |                |                                 |   |
|                                          |                |                                 |   |
|                                          |                |                                 |   |
|                                          |                |                                 |   |
|                                          |                |                                 |   |
|                                          |                |                                 |   |
|                                          |                | <u>C</u> oncluir Cancela        | r |

Figura 18 - Clique em "Concluir"

| DTIR                       | PROCEDIMENTO OPERACIONAL PADRÃO - POP                                        |                  | Pág 13 de 19    |           |  |  |  |
|----------------------------|------------------------------------------------------------------------------|------------------|-----------------|-----------|--|--|--|
| Código                     | Data Emissão                                                                 | Data de Vigência | Próxima Revisão | Versão nº |  |  |  |
| DTINF-POP-CERTDIG          | AGO/2020                                                                     | AGO/2021         | AGO/2021        | 001       |  |  |  |
| ÁREA EMITENTE: DIGTI       |                                                                              | '                |                 | '         |  |  |  |
| ASSUNTO: CRIAÇÃO E INSTALA | ASSUNTO: CRIAÇÃO E INSTALAÇÃO DE CERTIFICAÇÃO DIGITAL EM SISTEMAS WINDOWS 10 |                  |                 |           |  |  |  |

8.8. Clique em **OK** (figura 19).

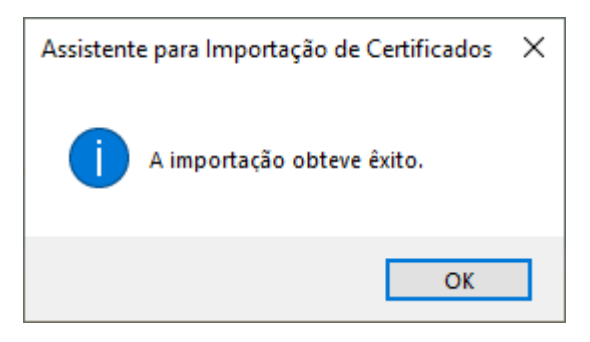

Figura 19 - Clique em "OK"

## 9. INSTALAÇÃO DOS CERTIFICADOS AC PESSOA E AC RAIZ

9.1. Selecione o arquivo "root.cer", clique para executá-lo e na janela seguinte, selecione a opção Abrir (figura 20).

| Abrir Arqu | iivo - Aviso de Segurança                                                                                                    | $\times$                                          |
|------------|----------------------------------------------------------------------------------------------------|---------------------------------------------------|
| Deseja a   | abrir este arquivo?                                                                                                    |                                                   |
|            | Nome:                                                                                                    | \root.cer                                         |
|            | Fornecedor: Fornecedor Desconhecido                                                                                                    |                                                   |
|            | Tipo: Certificado de Segurança                                                                                                    |                                                   |
|            | Origem:                                                                                                    |                                                   |
|            | Abrir                                                                                                    | Cancelar                                          |
| Semp       | pre perguntar antes de abrir este arquivo                                                                                                    |                                                   |
| 1          | Embora arquivos provenientes da Internet possa<br>arquivo pode danificar seu computador. Se vocé<br>origem, não abra este software. <u>Qual é o risco?</u> | m ser úteis, este tipo de<br>ê não confíar em sua |

Figura 20 - Selecione a opção "Abrir"

9.2. Repita o procedimento 8.1 e desta vez, selecione o arquivo "ca.cer", clique para executá-lo e na janela seguinte, selecione a opção Abrir (figura 20).

|                            | PROCEDIMENTO OPERACIONAL PADRÃO - POP                                        |                  | Pág 14 de 19    |           |  |  |  |
|----------------------------|------------------------------------------------------------------------------|------------------|-----------------|-----------|--|--|--|
| Código                     | Data Emissão                                                                 | Data de Vigência | Próxima Revisão | Versão nº |  |  |  |
| DTINF-POP-CERTDIG          | AGO/2020                                                                     | AGO/2021         | AGO/2021        | 001       |  |  |  |
| ÁREA EMITENTE: DIGTI       |                                                                              | ·                | ·               | <u>.</u>  |  |  |  |
| ASSUNTO: CRIAÇÃO E INSTALA | ASSUNTO: CRIAÇÃO E INSTALAÇÃO DE CERTIFICAÇÃO DIGITAL EM SISTEMAS WINDOWS 10 |                  |                 |           |  |  |  |

9.3. Clique em Instalar Certificado (figura 21).

| 👩 Cer           | tificado                                                                                                    | $\times$ |
|-----------------|----------------------------------------------------------------------------------------------------|----------|
| Geral           | Detalhes Caminho de Certificação                                                                                                    |          |
| 8               | A Informações sobre o Certificado                                                                                                    |          |
| Es<br>é e<br>ce | ste certificado raiz da autoridade de certificação não<br>confiável. Para ativar a confiabilidade, instale este<br>ertificado no repositório de autoridades de<br>ertificação raiz confiáveis. |          |
| -               | Emitido par ac-raiz-v3                                                                                                    | -        |
|                 | Emitido por ac-raiz-v3<br>Válido a partir de 27/01/2020 até 20/01/2045                                                                                                    |          |
|                 | Instalar Certificado Dedaração do                                                                                                    | Emissor  |
|                 |                                                                                                    | ОК       |

Figura 21 - Clique em "Instalar Certificado"

## 9.4. ATENÇÃO: Na janela seguinte, selecione a opção Máquina Local.

## **10. SUBSTITUIÇÃO DO CERTIFICADO DIGITAL**

Os procedimentos a seguir serão necessários em casos de:

- Esquecimento de senha cadastrada em sua criação;
- Perda do arquivo de certificação;
- Se as verificações descritas no Anexo I não obtiverem êxito.

|                            | PROCEDIMENTO OPERACIONAL PADRÃO - POP |                     | Pág 15 de 19    |           |
|----------------------------|---------------------------------------|---------------------|-----------------|-----------|
| Código                     | Data Emissão                          | Data de Vigência    | Próxima Revisão | Versão nº |
| DTINF-POP-CERTDIG          | AGO/2020                              | AGO/2021            | AGO/2021        | 001       |
| ÁREA EMITENTE: DIGTI       |                                       |                     |                 |           |
| ASSUNTO: CRIAÇÃO E INSTALA | ÇÃO DE CERTIFICAÇÃ                    | O DIGITAL EM SISTEN | AS WINDOWS 10   |           |

Como já existe registro da existência de um arquivo de certificação, a seguinte tela será exibida (figura 22).

• Clique em Emitir novo Certificado (figura 22).

| INICIO    | MEU CERTIFICADO                               | Sec.                  | ROOM             |                               |                                       |                               |   |
|-----------|-----------------------------------------------|-----------------------|------------------|-------------------------------|---------------------------------------|-------------------------------|---|
| EU CERTI  | FICADO                                        |                       |                  |                               |                                       |                               |   |
| CERTIFIC  | ADO PESSOAL                                   |                       |                  |                               |                                       |                               |   |
| SEUS DADO | DS DE USUÁRIO<br>Intende per CRPR140 - Centre | Pad. Rober, Tecnol Ci | niny 5. Ferrance | DADOS DA AUT                  | ORIDADE CERTIFI                       | CADORA                        |   |
|           | NETHER<br>CPP1                                |                       |                  | AUTORI<br>ORGANIZA<br>FONDECA | NOC AC PESSOAS<br>GÃO: CEPET-RJ-CENTR | O FED. EDUC. TECHOL, CELSO S. |   |
| 84        | E-HAIL:<br>ACIMENTO:                          |                       |                  | DHD<br>DOWN                   | sko, os/07/2020<br>sko, os/07/2021    |                               |   |
| _         |                                               |                       |                  | _                             |                                       | ₩                             | _ |

Figura 22 - Clique em "Emitir novo Certificado"

 Na tela seguinte, será exibida uma mensagem informando que já existe um certificado emitido e que ele será substituído. Para prosseguir, clique em "Continuar emissão de Novo Certificado" (figura 23).

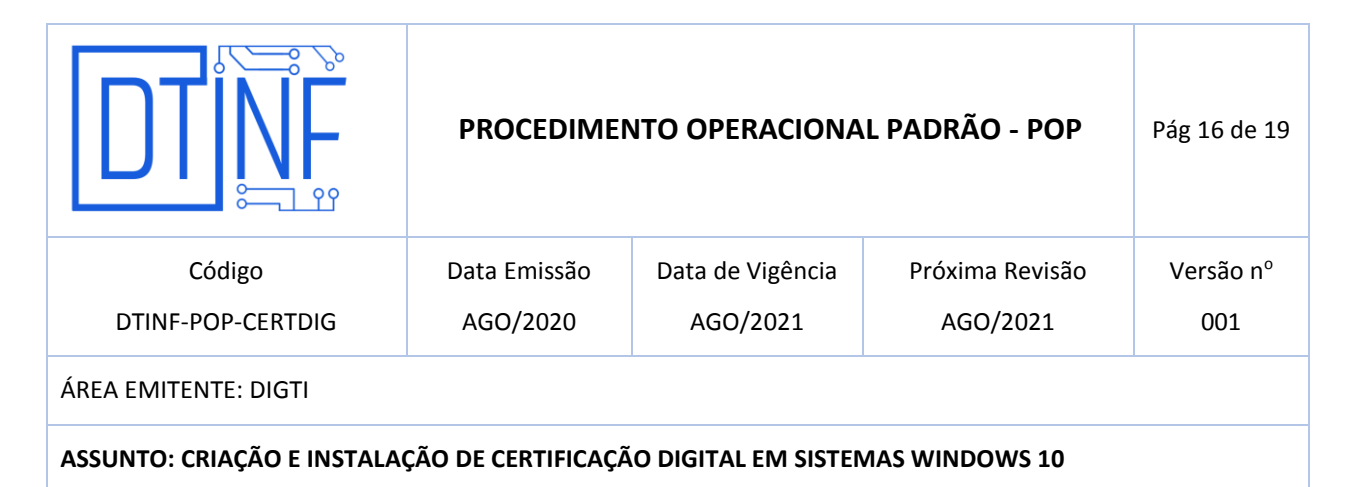

|                                 | CERTIFICADO                 |                                            |                              |                                                      |
|---------------------------------|-----------------------------|--------------------------------------------|------------------------------|------------------------------------------------------|
| AITIR CERTIFI                   | CADO DIGIT                  | TAL                                        |                              |                                                      |
|                                 |                             |                                            |                              |                                                      |
| 0                               | ATENÇÃO: V                  | tooð já possul um certificado digha        | lethra.                      |                                                      |
| Cartificado Pessoal             | Ao concluir i               | a emisedo de um novo certificado e         | figihal, o ensel será revoge | olo eutometripamente.                                |
| Debbols ma                      | A transport                 | e an ese constitueire cipine più invalida  | internetic and the starts    | tern.                                                |
|                                 |                             |                                            |                              |                                                      |
| US DADOS DE USUÁ                | RIO<br>MT-C - Centre Port A | Aut, Namuel Calific Schementer and Calific | DADOS DA AUTORIDA            | DE CERTIFICADORA                                     |
|                                 |                             |                                            | AUTOREADE                    | AC PEDREAR                                           |
| AD6.                            |                             |                                            |                              | GUPET-AU-CONTRO-FED. ED.O. TECHNIK, COLSO B. POMIECO |
| 11.<br>1                        |                             |                                            | anti-miligini,               |                                                      |
| 1<br>1<br>1                     |                             |                                            | pananingka.<br>gentia.       | esterreze                                            |
| 80%;<br>2%;<br>1.465;<br>5.465; |                             |                                            | sensia<br>pensia<br>conspis  | eulerream<br>eulerream                               |

Figura 23 - Clique em "Continuar emissão de Novo Certificado"

Após isso, surgirá a seguinte tela (figura 24). Clique em Confirmar Dados.

| er icpedu                          | e Opene Näksen                                        |                               |                                            |                                | CEFET-RJ          | 2 |
|------------------------------------|-------------------------------------------------------|-------------------------------|--------------------------------------------|--------------------------------|-------------------|---|
|                                    | MEU CERTIFICADO                                       |                               |                                            |                                |                   |   |
| MEU CERTIFICADO                    | RTIFICADO DIGIT                                       | AL                            |                                            |                                |                   |   |
| 🚨 1. USUÁRIO                       |                                                       | 2. SENHA                      | S. CONFIRMA                                | ιção                           | ₩. 4. FINALIZAÇÃO |   |
| CONFIRA SE<br>As informações a seg | US DADOS DE USUÁ<br>guir foram fornecidas por CEFET-3 | RIO<br>13 - Centro Fed. Educ. | Tecnol. Celso S. Fonseca via CAFe, e farão | parte do seu Certificado Pesso | bal.              |   |
|                                    | NOME:                                                 |                               |                                            |                                |                   |   |
|                                    | CPF:<br>E-MAIL:                                       |                               |                                            |                                |                   |   |
| NASC                               | CIMENTO:                                              |                               |                                            |                                |                   |   |
|                                    |                                                       |                               |                                            |                                |                   |   |
| CONFIRMAR                          | DADOS                                                 |                               |                                            |                                | CANCELAR EMISS    | o |

Figura 24 - Clique em "Confirmar Dados"

|                                                                              | PROCEDIMENTO OPERACIONAL PADRÃO - POP |                  | Pág 17 de 19    |           |  |
|------------------------------------------------------------------------------|---------------------------------------|------------------|-----------------|-----------|--|
| Código                                                                       | Data Emissão                          | Data de Vigência | Próxima Revisão | Versão nº |  |
| DTINF-POP-CERTDIG                                                            | AGO/2020                              | AGO/2021         | AGO/2021        | 001       |  |
| ÁREA EMITENTE: DIGTI                                                         |                                       | · /              |                 | <u>.</u>  |  |
| ASSUNTO: CRIAÇÃO E INSTALAÇÃO DE CERTIFICAÇÃO DIGITAL EM SISTEMAS WINDOWS 10 |                                       |                  |                 |           |  |

# 11. REVOGAÇÃO DO CERTIFICADO DIGITAL

Quando a certificação não for mais utilizada, ela poderá ser revogada no site. Para isso, prossiga com os passos a seguir.

Clique em Revogar Certificado (figura 25).

| ICPEdu   | RNP                                             |                         |           |                    |                | CEPET-AJ               | ш | 8 |
|----------|-------------------------------------------------|-------------------------|-----------|--------------------|----------------|------------------------|---|---|
| micro    | HEU CERTIFICADO                                 | 4104                    | and a     |                    |                |                        |   |   |
| MEU CERT | TIFICADO                                        |                         |           |                    |                |                        |   |   |
| CERTIF   | ICADO PESSOAL                                   |                         |           |                    |                |                        |   |   |
| SEUS DA  | DOS DE USUÁRIO<br>Nenacidad por CRATHIT-Control | Path Holas, Tachat Cola | 1. Farmer | DADOS DA AUTORI    | DADE CERTIFICA | DORA                   |   |   |
|          | HHL.                                            |                         |           | AUTOMOADE          | AC PERSONS     | B. EDUC. TECNOL. CELSO |   |   |
|          | EPF.                                            |                         |           | PONIECA<br>Desialo | 04/07/2020     |                        |   |   |
|          | RARCHENTO.                                      |                         |           | consider           | 06/07/2021     |                        |   |   |
| -        |                                                 |                         |           |                    |                |                        |   |   |
|          |                                                 | 0                       |           | LEMENTER           | 001014         | ENTER HONO CENTRICA    |   |   |

Figura 25 - Clique em "Revogar Certificado"

Na tela seguinte (figura 26), escolha um motivo para justificar a solicitação da revogação. Após isso, clique em Revogar Certificado.

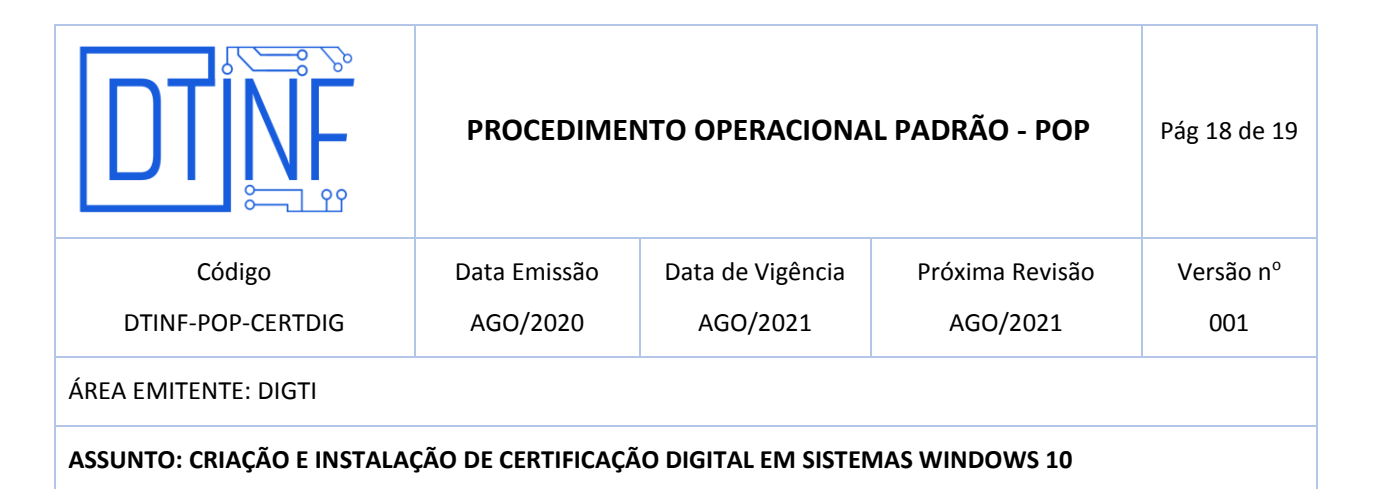

| ICFEOU ES                    | Apact Action 14        |                                                | datt-to ••••                                       |
|------------------------------|------------------------|------------------------------------------------|----------------------------------------------------|
|                              | UCERTIFICADO           | ANNA                                           |                                                    |
| REVOCAR CERT                 |                        | ITAL                                           |                                                    |
| nerovan vent                 | 11 10 100 01           |                                                |                                                    |
| 0                            | Tem cartaza            | te que deseja revogor seu certificado pessoal? |                                                    |
| 2                            | Motivo da rev          | pale Sesteras miles                            | ~                                                  |
| Centricado Pessool           | Almonto                | C Selective & Hotelan                          |                                                    |
| Certifications               | A Armetpacke           | deser CAlconteronitida                         | menta                                              |
|                              |                        | Centrests substruits                           |                                                    |
| SEUS DADOS DE USUÁ           | RID                    | Znunkgo nytrado<br>AA congromatida             | DE CERTIFICADORA                                   |
| Information Internet Into Ch | PPT-RD-Coloris Paul In | a ha kike man Pekta                            | efferaltic Records                                 |
| ACHO:                        |                        | ALCONTRACT, A                                  | AC PEDIDAD                                         |
| 000                          |                        | eminetação.                                    | 08717-82-004780-768, 8546, 760404, 05140-8, 704660 |
| S-MALL                       |                        | pendo.                                         | autoraza                                           |
| NOTION TO                    |                        | OPHICA                                         | MATTER:                                            |
|                              |                        |                                                |                                                    |
|                              |                        |                                                |                                                    |
| _                            |                        |                                                |                                                    |

Figura 26 - Justificativa da solicitação de revogação

Uma mensagem será exibida: "Certificado Revogado com Sucesso" (figura 27).

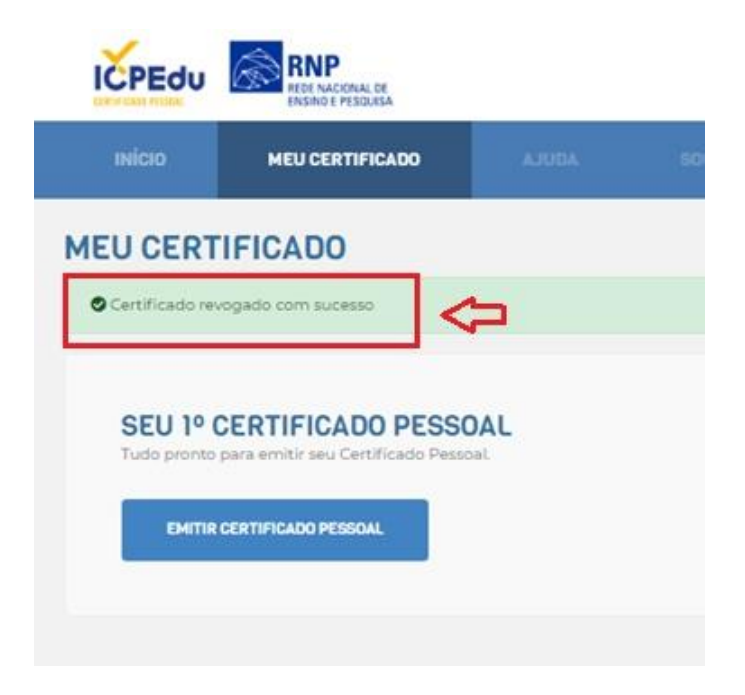

Figura 27 - "Certificado Revogado com Sucesso"

|                                                                              | PROCEDIMENTO OPERACIONAL PADRÃO - POP |                  |                 | Pág 19 de 19 |
|------------------------------------------------------------------------------|---------------------------------------|------------------|-----------------|--------------|
| Código                                                                       | Data Emissão                          | Data de Vigência | Próxima Revisão | Versão nº    |
| DTINF-POP-CERTDIG                                                            | AGO/2020                              | AGO/2021         | AGO/2021        | 001          |
| ÁREA EMITENTE: DIGTI                                                         |                                       |                  |                 |              |
| ASSUNTO: CRIAÇÃO E INSTALAÇÃO DE CERTIFICAÇÃO DIGITAL EM SISTEMAS WINDOWS 10 |                                       |                  |                 |              |

## ATENÇÃO:

Após a revogação do certificado, novas assinaturas não poderão ser realizadas;

Assinaturas já realizadas com esses mesmos arquivos, não serão invalidados.

### 12. RENOVAÇÃO DO CERTIFICADO DIGITAL

O certificado tem 1 (um) ano de validade, portanto, após esse prazo, será necessário realizar a renovação do mesmo. Para tanto, o usuário deverá refazer os procedimentos dos itens de 6 a 9.

### **13. SUPORTE E OUTRAS DÚVIDAS**

Encontram-se disponíveis os documentos **Anexos I, II, II e IV**, para soluções de problemas quanto à instalação dos certificados e orientações para assinaturas nos principais *softwares*: Acrobat Reader PDF, Foxit PDF e MS Word.

Em caso de dúvidas, abra um chamado em <u>http://chamados.cefet-rj.br</u> ou envie e-mail diretamente ao suporte RNP: <u>atendimento@rnp.br</u>